## **How-To Guide** Global Payments with the FNB App

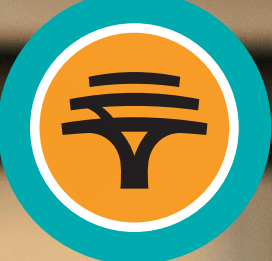

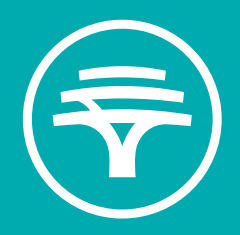

# Contents

- Forex on App Steps
  Checking FX Rates
  Creating a Global Beneficiary
  Making a Global Payment

Page 3 Page 4 Page 6

# Checking FX Rates on the FNB App

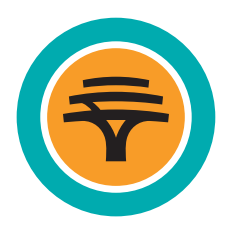

1. From the Menu, select Forex and then select Forex Rates

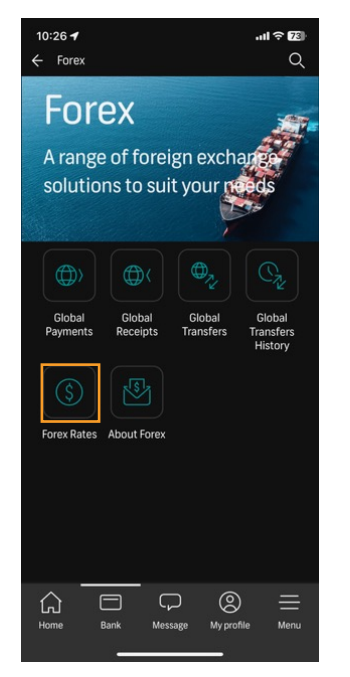

2. Select the **Currency** you wish to check the rates of

| 10:26 🕈                       | ul ≎ 78  |
|-------------------------------|----------|
| ← Forex Rates                 | ×        |
| NAD PER FOREIGN CURRENCY UNIT |          |
| US Dollars                    | 19.15542 |
| Pound Sterling                | 24.68368 |
| Euro                          | 21.01541 |
| FOREIGN CURRENCY UNIT PER NAD |          |
| Australian Dollar             | 0.077864 |
| Botswana Pula                 | 0.705969 |
| Canadian Dollar               | 0.06967  |
| Chinese Yuan Renminbi         | 0.37107  |
| Danish Kroner                 | 0.352558 |
| Hong Kong Dollar              | 0.405790 |
| Japanese Yen                  | 7.602213 |
| Kenyan Shilling               | 7.238473 |
| Kwanza                        | 13.27545 |
| Lesotho Loti                  | 1.00000  |
| Malawian Kwacha               | 86.48444 |
| Mauritius Rupee               | 2.36612  |

3. The Selling Rate and Buying Rate will be displayed

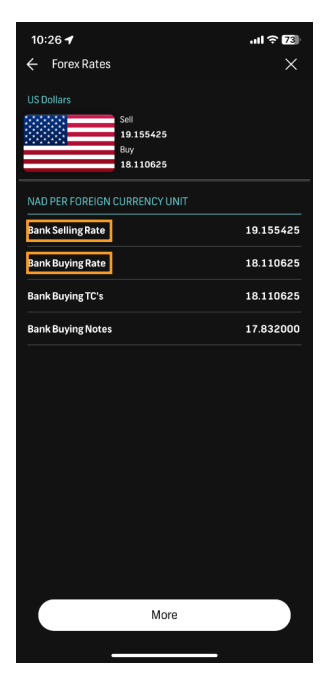

### Creating a Global Beneficiary on the FNB App

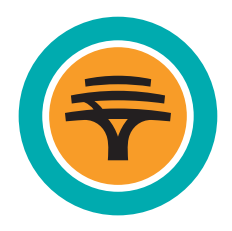

1. Select the Forex tab from the Menu and select **Global Payments** 

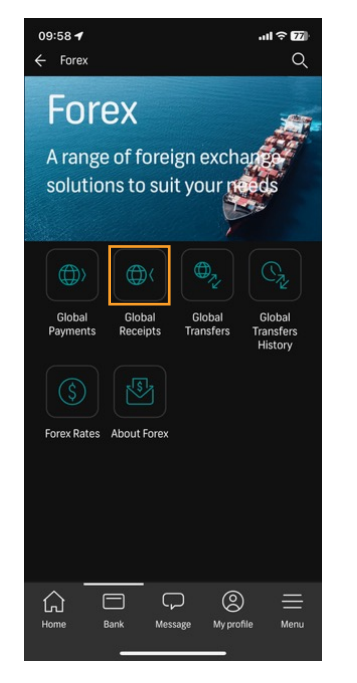

3. Select Add beneficiary

| 09:58 <b>√</b><br>← Beneficiaries | .ııl ≎ (22)<br>× |
|-----------------------------------|------------------|
| Add beneficiary                   |                  |
| Beneficiaries                     |                  |
| C MONEY                           | <                |
| CAMILLA                           | <                |
| CCDVIE                            | <                |
| CHINA LTD                         | <                |
| CMA 1                             | <                |
| CMA 12                            | <                |
| CMA 122222                        | <                |
| CMA 123458                        | <                |
| DBN TEST 2                        | <                |
| DR TES                            | <                |
| DR TEST                           | <                |
|                                   |                  |

2. Select Beneficiary list

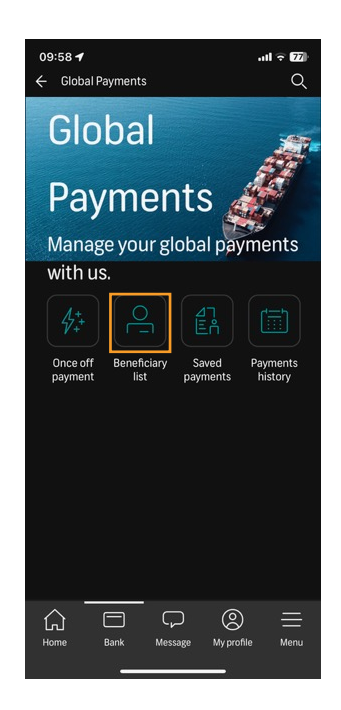

4. Add the details of the beneficiary, i.e. the banking details, full legal name of beneficiary and physical address, then **Continue** 

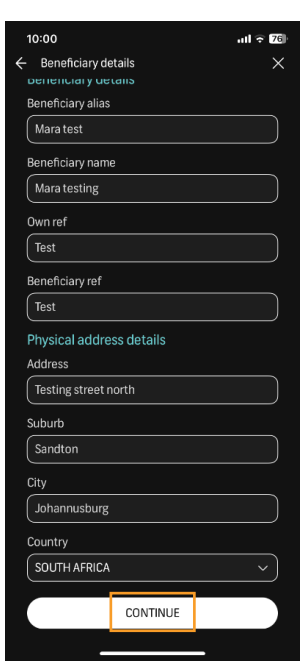

5. Confirm that the details of the beneficiary are correct and then **Confirm** 

| 10:00 🕇                                                                 |                               | .비 후 76 |  |  |  |
|-------------------------------------------------------------------------|-------------------------------|---------|--|--|--|
| ← Beneficiaries                                                         |                               | ×       |  |  |  |
| Please cor                                                              | nfirm                         |         |  |  |  |
| Default accou                                                           | Default account to be debited |         |  |  |  |
| Pay from account<br>ECALL - ******54                                    | 74 (NAD)                      |         |  |  |  |
| Beneficiary de                                                          | Beneficiary details           |         |  |  |  |
| Beneficiary alias                                                       |                               |         |  |  |  |
| Mara Test                                                               |                               |         |  |  |  |
| Beneficiary name<br>Mara Testing                                        |                               |         |  |  |  |
| Own ref                                                                 |                               |         |  |  |  |
| Test                                                                    |                               |         |  |  |  |
| Beneficiary ref<br>Test                                                 |                               |         |  |  |  |
| Address detail                                                          | Address details               |         |  |  |  |
| Address<br>Testing Street North, Sandton, Johannusburg, South<br>Africa |                               |         |  |  |  |
| Bank details                                                            |                               |         |  |  |  |
| Bank name                                                               |                               |         |  |  |  |
|                                                                         | CONFIRM                       |         |  |  |  |
|                                                                         |                               |         |  |  |  |

6. The beneficiary will be loaded successfully and appear under the list of beneficiaries

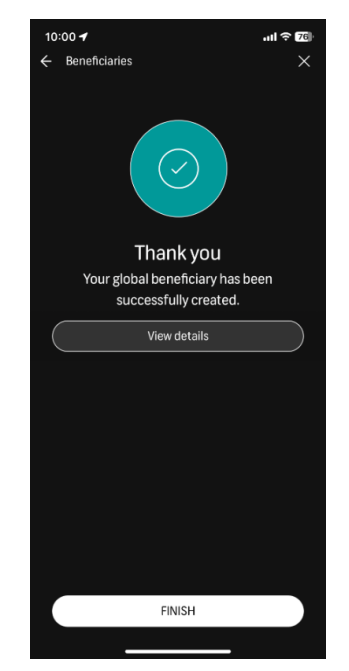

### Making a Global Payment on the FNB App

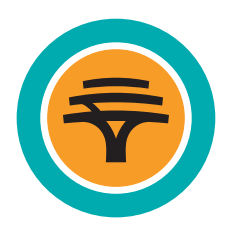

1. From the Menu, select Forex then select Global Payments

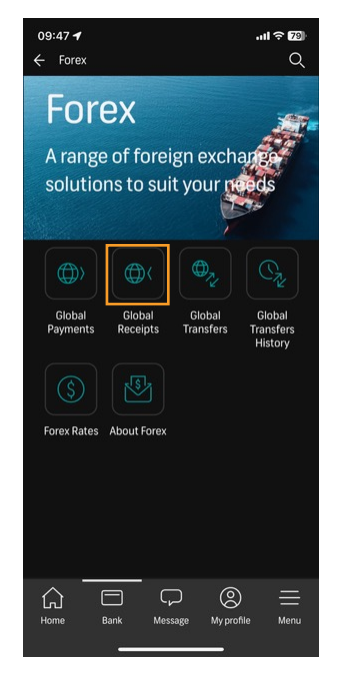

3. Select **Pay** next to the beneficiary you want to pay

| 09:47 <b>√</b><br>← Beneficiaries |           | 8             | I 奈 79<br>× |
|-----------------------------------|-----------|---------------|-------------|
| + Add be                          | neficiary |               |             |
| Beneficiaries                     |           |               |             |
| C MONEY                           |           |               | <           |
|                                   | Pay       | ≫<br>Maintain | Delete      |
| CCDVIE                            |           |               | <           |
| CHINA LTD                         |           |               | <           |
| CMA 1                             |           |               | <           |
| CMA 12                            |           |               | <           |
| CMA 122222                        |           |               | <           |
| CMA 123458                        |           |               | <           |
| DBN TEST 2                        |           |               | <           |
| DR TES                            |           |               | <           |
| DR TEST                           |           |               | <           |
|                                   |           |               |             |

2. Select Beneficiary list

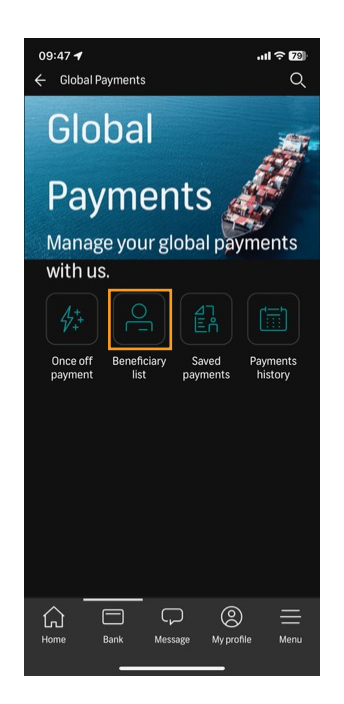

4. Select the **account** that payment will be made from, complete the required details and **Continue** 

| Clobal Payments × CSTAFE CHEQUE ACCOUNT - *****1467  Payment currency ZAR Amount 1 Own ref Cma Test Beneficiary ref Cma Test Value date Own  Specify date 12 Mar 2024 Charge details Account to be charged STAFE CHEQUE ACCOUNT - *****1467  KNAD Save payment - continue later CONTINUE CONTINUE                                                                                                  | 09:48 🕇                                    | atl 🔶 79 |
|----------------------------------------------------------------------------------------------------|--------------------------------------------|----------|
| (TAFF CHEQUE ACCOUNT - *****1467         Payment currency         ZAR         Amount         1         Own ref         Cma Test         Beneficiary ref         Own         Value date         Own         Specify date         12 Mar 2024         Charge details         Account to be charged         (STAFF CHEQUE ACCOUNT - ******1467         Save payment - continue later         CONTINUE | 🗧 Global Payments                          | ×        |
| Payment currency<br>ZAR<br>Amount<br>1<br>0wn ref<br>Cma Test<br>Beneficiary ref<br>Cma Test<br>Value date<br>0wn ~<br>Specify date<br>(12 Mar 2024<br>Charge details<br>Account to be charged<br>(STAFF CHEQUE ACCOUNT - ******1467<br>(NAD)<br>Save payment - continue later<br>CONTINUE                                                                                                    | (STAFF CHEQUE ACCOUNT - *******14<br>(NAD) | 67 ~     |
| Amount          1         Own ref         Cma Test         Beneficiary ref         Cma Test         Value date         Own         Specify date         12 Mar 2024         Charge details         Account to be charged         (STAFF CHEQUE ACCOUNT - *****1467 ~         Save payment - continue later         CONTINUE                                                                        | Payment currency<br>ZAR                    |          |
| 1         Own ref         Cma Test         Beneficiary ref         Cma Test         Value date         Own         Specify date         (12 Mar 2024         Charge details         Account to be charged         (STAFF CHEQUE ACCOUNT - *****1467         Save payment - continue later         CONTINUE                                                                                         | Amount                                     |          |
| Own ref<br>Cma Test<br>Beneficiary ref<br>Cma Test<br>Value date<br>Own<br>Specify date<br>(12 Mar 2024<br>Charge details<br>Account to be charged<br>(STAFF CHEQUE ACCOUNT - *****1467<br>(NAD)<br>Save payment - continue later<br>CONTINUE                                                                                                    | 1                                          |          |
| Cma Test         Beneficiary ref         Cma Test         Value date         Own         Specify date         [12 Mar 2024         Charge details         Account to be charged         (STAFF CHEQUE ACCOUNT - ******1467 \v/>)         Save payment - continue later         CONTINUE                                                                                                    | Own ref                                    |          |
| Beneficiary ref<br>(ma Test<br>Value date<br>(Own ~ )<br>Specify date<br>12 Mar 2024 ~ )<br>Charge details<br>Account to be charged<br>(STAFF CHEQUE ACCOUNT - ******1467 ~ )<br>Save payment - continue later<br>(CONTINUE                                                                                                    | Cma Test                                   |          |
| Cma Test         Value date         Own         Specify date         [12 Mar 2024         Charge details         Account to be charged         (STAFF CHEQUE ACCOUNT - ******1467         Save payment - continue later         CONTINUE                                                                                                    | Beneficiary ref                            |          |
| Value date          Own       >         Specify date       12 Mar 2024         12 Mar 2024       >         Charge details          Account to be charged          (TAFF CHEQUE ACCOUNT - ***********************************                                                                                                    | Cma Test                                   |          |
| Own       >         Specify date       12 Mar 2024         12 Mar 2024       >         Charge details          Account to be charged       (STAFF CHEQUE ACCOUNT - *******1467 ~ )         Save payment - continue later                                                                                                    | Value date                                 |          |
| Specify date          12 Mar 2024         Charge details         Account to be charged         (STAFF CHEQUE ACCOUNT - ******1467 、)         Save payment - continue later         CONTINUE                                                                                                    | Own                                        |          |
| 12 Mar 2024       Charge details       Account to be charged       (STAFF CHEQUE ACCOUNT - ******1467 、)       Save payment - continue later       CONTINUE                                                                                                    | Specify date                               |          |
| Charge details<br>Account to be charged<br>(STAFF CHEQUE ACCOUNT - *****1467 v)<br>Save payment - continue later<br>CONTINUE                                                                                                    | 12 Mar 2024                                | ~)       |
| Account to be charged<br>(STAFF CHEQUE ACCOUNT - *****1467 )<br>Save payment - continue later<br>CONTINUE                                                                                                    | Charge details                             |          |
| (STAFF CHEQUE ACCOUNT - ******1467 ) Save payment - continue later CONTINUE                                                                                                    | Account to be charged                      |          |
| Save payment - continue later                                                                                                    | STAFF CHEQUE ACCOUNT - ******14<br>(NAD)   | 67 ~     |
| Save payment - continue later                                                                                                    |                                            |          |
| CONTINUE                                                                                                    | Save payment - continue late               | er )     |
| ·                                                                                                    | CONTINUE                                   |          |
|                                                                                                    |                                            |          |

5. Add the **Balance of Payment code** (reason for payment) and **Continue** 

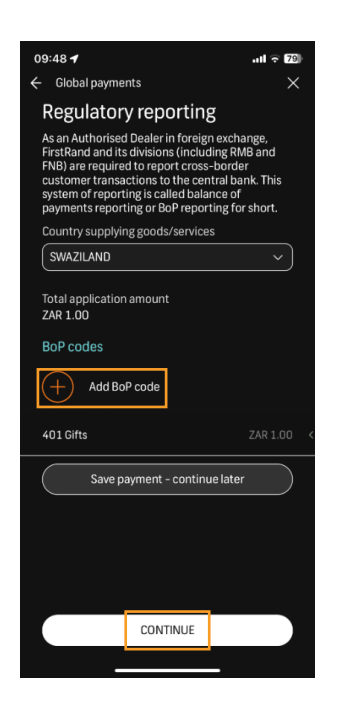

6. Agree to the terms and conditions by placing a tick in the boxes and then **Continue** 

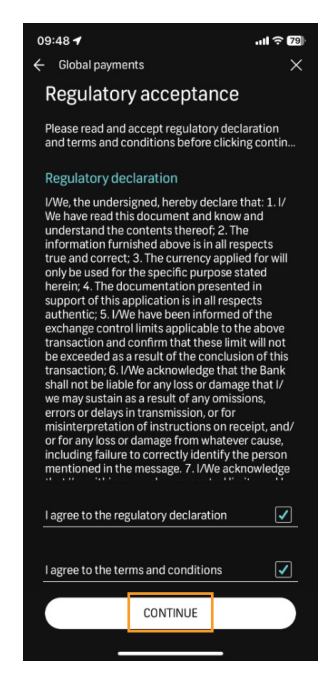

7. Confirm that the details are correct and **Confirm** 

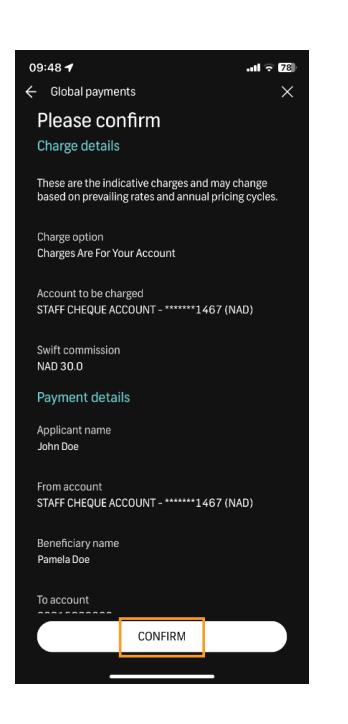

8. You will now get a screen advising that the Global Payment has been submitted to the Bank. Click on **Finish** and the payment will move into the History tab

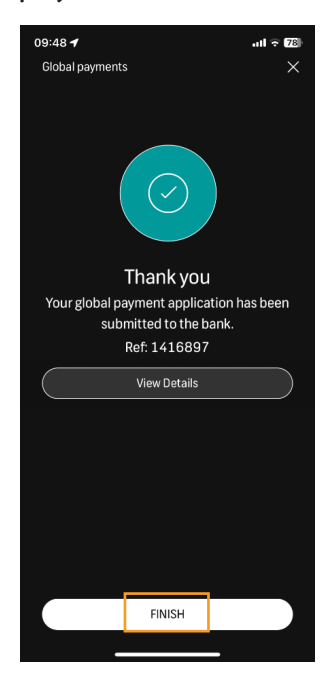

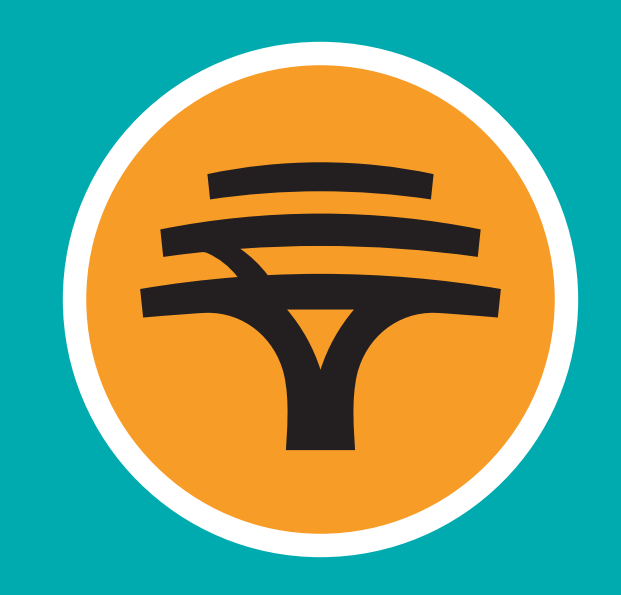

First National Bank of Namibia Limited. Reg. No. 2002/0180. A subsidiary of FirstRand Namibia Limited